## Business users can manage their profile via My Settings.

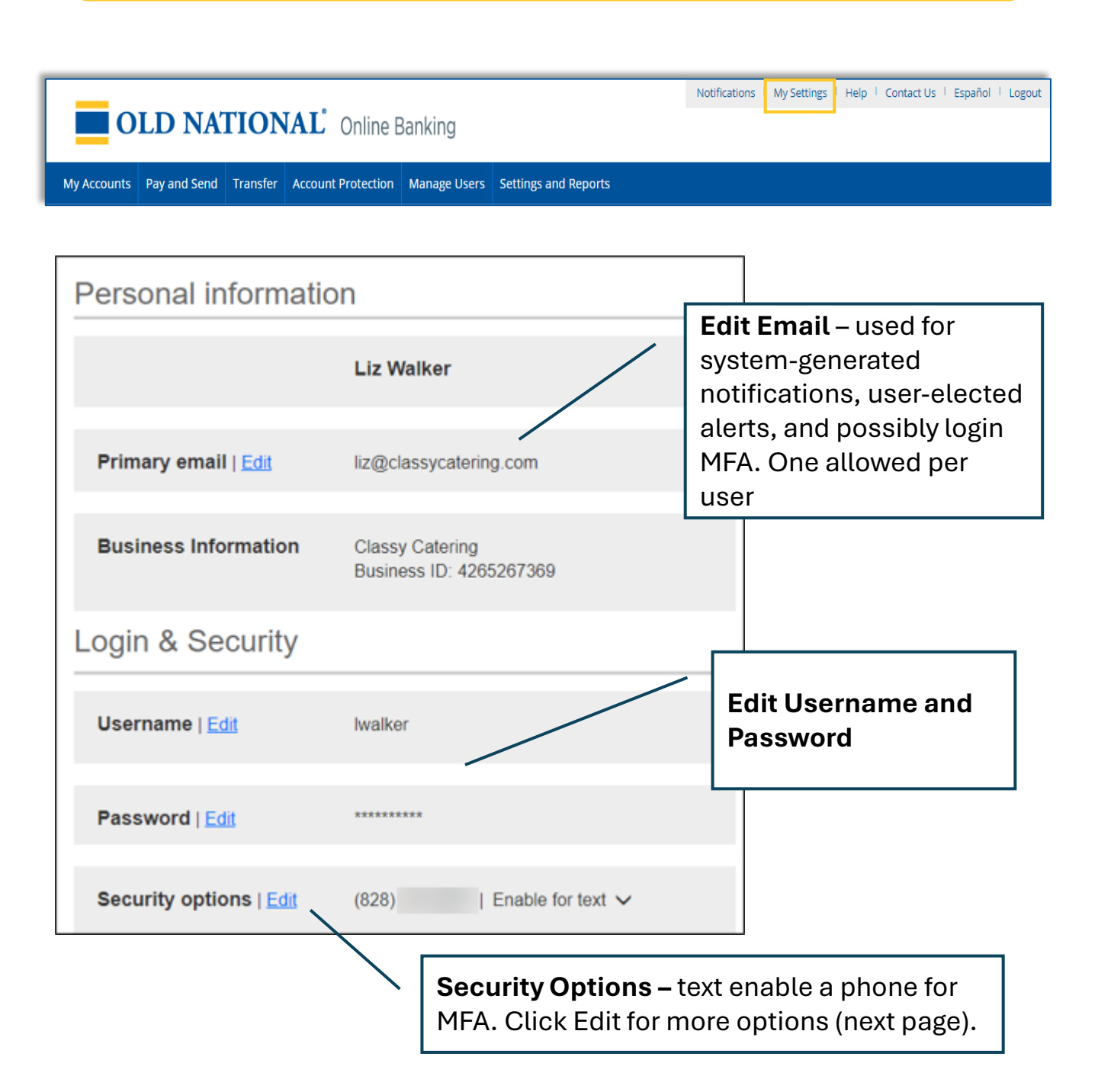

# **OLD NATIONAL BANK**<sup>®</sup>

## **Security Options**

These settings impact login authentication <u>and</u> in-session authentication for approvals.

| Confirming your identity<br>If we do not recognize your computer or device, we confirm your identity by one of the<br>methods below. |                                                                                                    |                                  |                                                                                                    |                       | Manage <b>phone</b><br><b>numbers</b> (up to<br>4, set by Fl). |  |
|----------------------------------------------------------------------------------------------------|----------------------------------------------------------------------------------------------------|----------------------------------|----------------------------------------------------------------------------------------------------|-----------------------|----------------------------------------------------------------|--|
| By phone                                                                                                    | Confirm your identity by responding to a text or call to a phone you have handy.                                                                                                    | /                                |                                                                                                    | Toke<br>crede<br>only | n - enter the<br>ential ID (shows<br>if FI offers              |  |
| By security token                                                                                                    | Use a VIP Access <sup>™</sup> token to confirm your identity.                                                                                                    |                                  |                                                                                                    | tokei                 | 18).                                                           |  |
| By authenticator                                                                                                    | <ul> <li>Where can I find the credential ID?</li> <li>What is VIP Access<sup>TM</sup> token, and how does it work?</li> <li>How do I get a VIP Access<sup>TM</sup> token?</li> </ul> ON Confirm your identity with an authenticator. | Au<br>us<br>on<br>(G<br>Mi<br>su | Authenticator – an app the<br>user downloads to generate a<br>one-time access code<br>(Google Authenticator and<br>Microsoft Authenticator are<br>suggested). |                       |                                                                |  |
|                                                                                                    | <ul><li>What is an authenticator?</li><li>How do I get an authenticator?</li></ul>                                                                                                    | Er                               | <b>nail</b><br>r logi                                                                                                    | - toggl<br>in MFA     | e on to use email<br>, not an option                           |  |
| By email                                                                                                    | ON<br>Receive one-time security codes by your primary<br>email address, liz@classycatering.com.<br>Update.primary.email                                                                                                    | for<br>(sl<br>for                | for approving payments/users<br>(shows only if FI offers email<br>for MFA).                                                                                   |                       |                                                                |  |
| Current<br>password                                                                                                    | Password SHOW                                                                                                    |                                  |                                                                                                    |                       | Enter <b>password</b>                                          |  |
| Save Cancel                                                                                                    |                                                                                                    |                                  |                                                                                                    |                       | to save any eults.                                             |  |

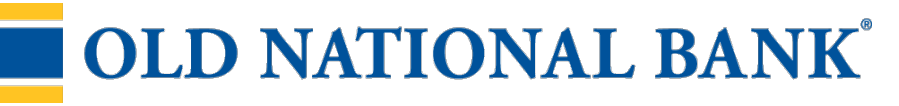

### Security Options

Back on the main My Settings page, the user has an additional step to setting up Authenticator. They must open the app on their phone, and either scan the QR code on the screen or enter the code manually into their authenticator app.

| Security options   Edit | (828)   Enable for text ∨<br>(828)   Enable for text ∨                                      |  |  |  |  |
|-------------------------|---------------------------------------------------------------------------------------------|--|--|--|--|
|                         | liz@classycatering.com                                                                      |  |  |  |  |
|                         | Token access activated 🥝                                                                    |  |  |  |  |
|                         | Authenticator Code Activated   Display Code                                                 |  |  |  |  |
|                         | Scan this QR code with your authenticator app                                               |  |  |  |  |
|                         |                                                                                             |  |  |  |  |
|                         | -OR-                                                                                        |  |  |  |  |
|                         | Enter this code into your authenticator app           XADY42QDPSZIWYPQHUHY2TGN         Copy |  |  |  |  |

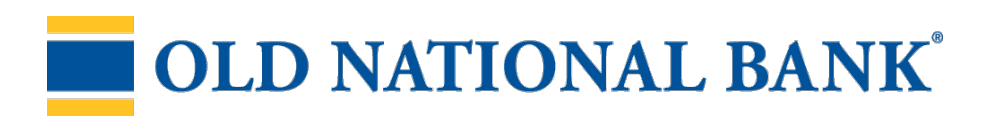

#### Rename & Hide your accounts

Only Primary and Secondary Admin(s) see the "Rename & Hide your accounts" option at the bottom of My Settings.

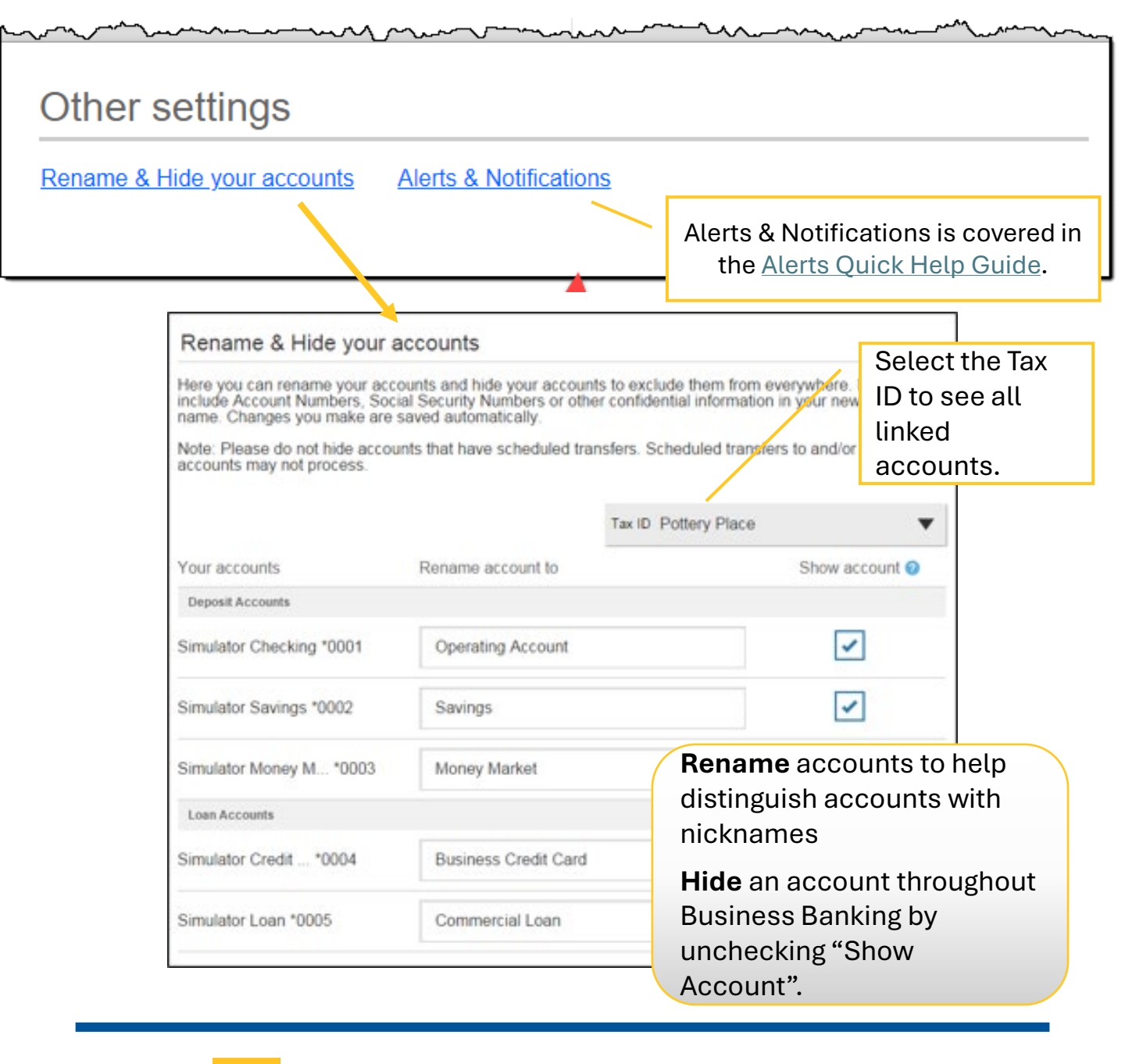

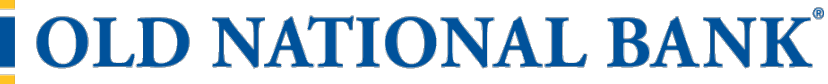